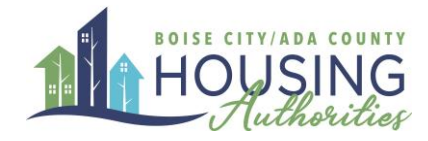

# Creating a Boise City / Ada County RentCafé Online Account for Landlords

Welcome to the Boise City / Ada County Housing Authorities Rent Café Online Account Guide for Landlords. This guide has step by step instructions and photos that will help you register for our landlord portal, navigate the dashboard, and manage your account and properties effectively. If you have any questions, please call us at: (208) 345-4907 or email us at housing@bcacha.org.

#### Contents

| Navigating to the portal   | 2  |
|----------------------------|----|
| Create Your Account        | 3  |
| Dashboard Icon Guide       | 6  |
| EFT Setup                  | 8  |
| Changing Email or Password | 11 |

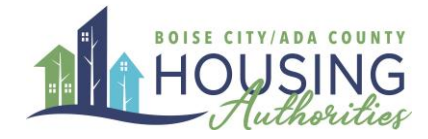

## Navigating to the portal

You will receive your vendor invitation by email or paper mail. This invitation will include a registration code you will need to start the registration process. Please contact us directly if you need this code.

Once you have your registration code and you are ready to register, visit our Rent Café website.

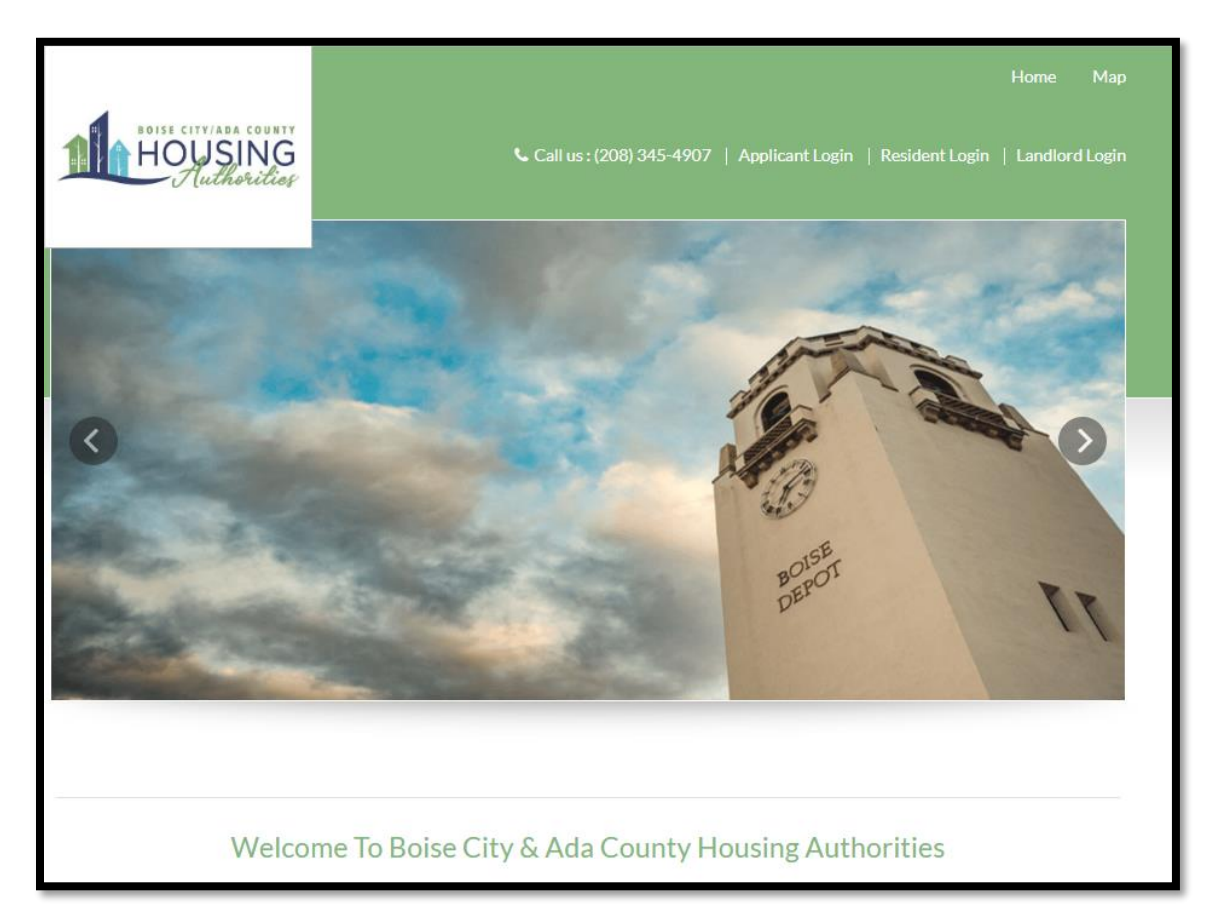

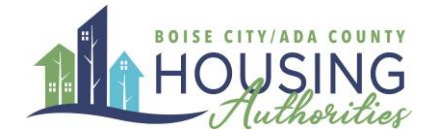

#### **Create Your Account**

1. Select Landlord Login on the top right of the page

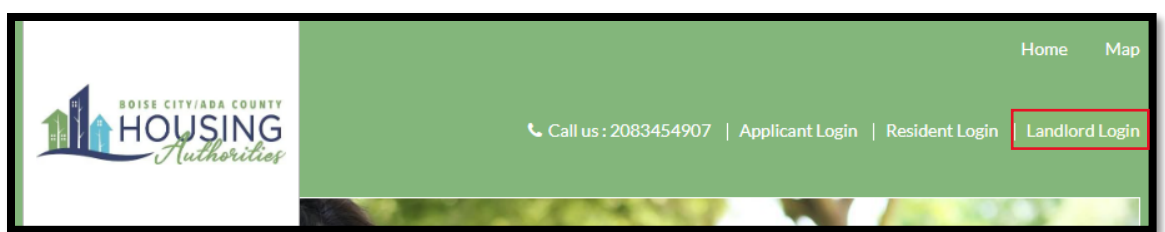

2. Select the "Click here to register" link

| Email                                          |                        |   |
|------------------------------------------------|------------------------|---|
| Password                                       |                        |   |
| <ul> <li>Remember Me</li> <li>Login</li> </ul> | Click here to register | ] |
| Click here to register<br>Forgot password?     |                        |   |
| Manager and Owners Terms and Conditi           | ions                   |   |

3. Enter your registration code that was sent either through email or physical mail

| Landlord Registration                                                                                                    |
|----------------------------------------------------------------------------------------------------|
| To participate as a landlord with our agency, please register an account. If we have issued you a registration code, please enter it here. |
|                                                                                                    |
| Enter Your Registration Code                                                                                                    |
| Registration Code Go                                                                                                    |
|                                                                                                    |
|                                                                                                    |

Registration codes may differ, but will generally be in the format: #####-LV########

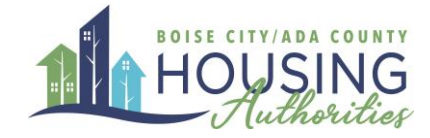

- 4. Enter your personal information into the correct fields.
  - a. For your Tax ID or SSN, only include the number. **Do not include any spaces or dashes**

| Personal Details          First Name*         Last Name*         Tax ID or SSN**         @         Phone (Office)*         [555) 555-5555 | Denotes a required field<br>• Data in these fields will be validated against informa<br>Ada County Housing Authorities | tion available with <b>RCPHA-Boise City &amp;</b> |
|----------------------------------------------------------------------------------------------------|----------------------------------------------------------------------------------------------------|---------------------------------------------------|
| First Name*  Last Name*  Tax ID or SSN**  Phone (Office)*  (555) 555-5555                                                                 | Personal Details                                                                                                    |                                                   |
| Last Name" Tax ID or SSN**  Phone (Office)* (555) 555-5555                                                                                | First Name*                                                                                                    |                                                   |
| Last Name" Tax ID or SSN** Phone (Office)* (555) 555-5555                                                                                 |                                                                                                    |                                                   |
| Tax ID or SSN**   Phone (Office)*  (555) 555-5555                                                                                         | Last Name*                                                                                                    | 1                                                 |
| Tax ID or SSN**   Phone (Office)*  (555) 555-5555                                                                                         |                                                                                                    |                                                   |
| Phone (Office)* (555) 555-5555                                                                                                    | Tax ID or SSN**                                                                                                    | 1                                                 |
| Phone (Office)* (555) 555-5555                                                                                                    | ۲                                                                                                    |                                                   |
| (555) 555-5555                                                                                                    | Phone (Office)*                                                                                                    |                                                   |
|                                                                                                    | (555) 555-5555                                                                                                    |                                                   |
|                                                                                                    |                                                                                                    |                                                   |

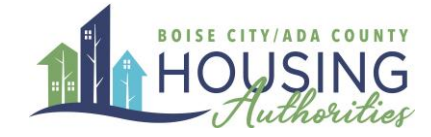

- 5. Enter your account information into the boxes below
  - a. Your email address will be your login username. You will be able to change this in the future.
  - b. When creating a password, you will need to follow these rules:
    - i. Minimum 10 characters long
    - ii. Contain at least one lower case letter
    - iii. Contain at least one upper case letter
    - iv. Contain at least one number
    - v. Contain at least one symbol/special character

|                                                                                        | Account Nickname is useful to keep    |
|----------------------------------------------------------------------------------------|---------------------------------------|
| Account Nickname                                                                       | track of multiple properties with     |
|                                                                                        | multiple bank accounts. This field is |
| Email Address*                                                                         | not mandatory.                        |
| YourEmail@Example.com                                                                  |                                       |
| Confirm Email Address*                                                                 |                                       |
| YourEmail@Example.com                                                                  | Password making Tin. Think of         |
| Password*                                                                              | a word or phrase that you would       |
| Medium Strong                                                                          | associate with this account. Replace  |
|                                                                                        | any letters with numbers or           |
| Confirm Password*                                                                      | symbols that look like those letters. |
|                                                                                        | Ex: Password = P@s\$word              |
| This site is protected by reCAPTCHA and the Google Privacy Policy and Terms of Service | DO NOT USE PASSWORD IN                |
| apply.                                                                                 | ANY FORM AS A PASSWORD!               |
| I have read and accept the <u>Terms and Conditions</u>                                 |                                       |
|                                                                                        |                                       |
|                                                                                        |                                       |
|                                                                                        | -                                     |
|                                                                                        |                                       |
|                                                                                        |                                       |
|                                                                                        |                                       |
|                                                                                        |                                       |
| Don't forget to accept the terms                                                       |                                       |
| and conditions!                                                                        |                                       |

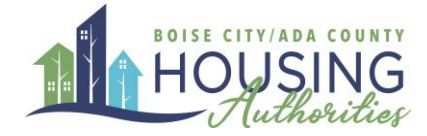

| Home Agency Manageme | nt ▼ Settings ▼ Logout          |                  |                  |                                                      |
|----------------------|---------------------------------|------------------|------------------|------------------------------------------------------|
|                      |                                 |                  |                  | Logged in as: Land Lord                              |
| Agency Details       | Register with Another<br>Agency | My Profile       | Unit Info        | QUICK LINKS I want to: Update Contact Information Go |
| Caseworker Info      | Documents                       | Upload Documents | Unit Inspections |                                                      |
| My Ledger            | Unit Holds and Abatements       | EFT Setup        |                  |                                                      |

Once you have successfully registered, you will be led to the following Dashboard:

### Dashboard Icon Guide

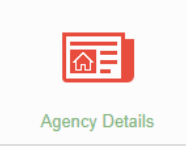

*Agency Details:* Find information about BCACHA (Boise City & Ada County Housing Authorities) including Address and contact information.

*Register with Another Agency:* If you have another agency you want to register with, or have multiple vendor codes with our agency, you may use this feature to allow you to toggle between accounts.

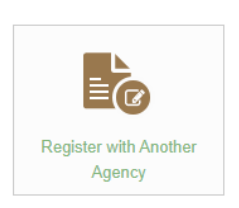

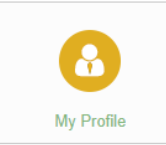

*My Profile:* Here you can update your contact information and address.

*Unit Info:* View information about the different units or properties. You can also view

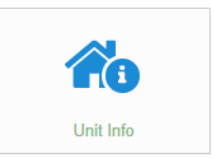

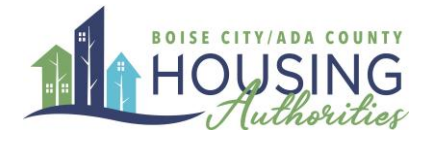

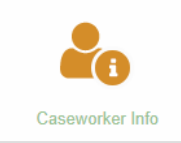

*Caseworker Info:* View the caseworker contact information for your current, past, or future tenants.

*Documents/ Upload Documents:* View documents uploaded by a caseworker or upload documents for a caseworker

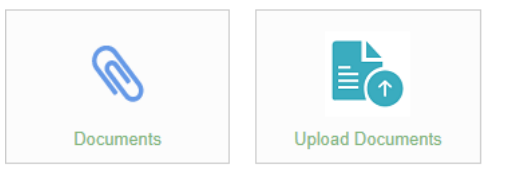

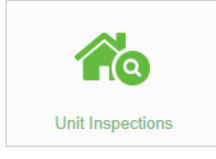

Unit Inspections: View information on inspections to a unit

My Ledger: Shows charges and payments for each of your tenants

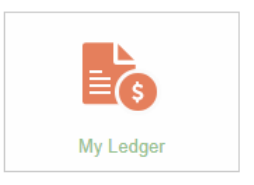

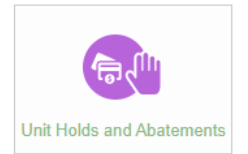

Unit Holds and Abatements: Process Unit holds and Abatements

EFT Set Up: Set-up direct deposit

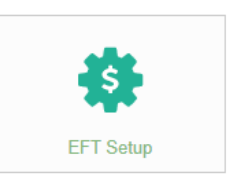

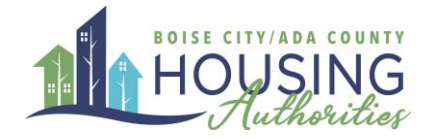

### EFT Setup

If you would like to be paid by direct deposit, follow the steps below

1. Click on the EFT Setup button on the Landlord portal home page

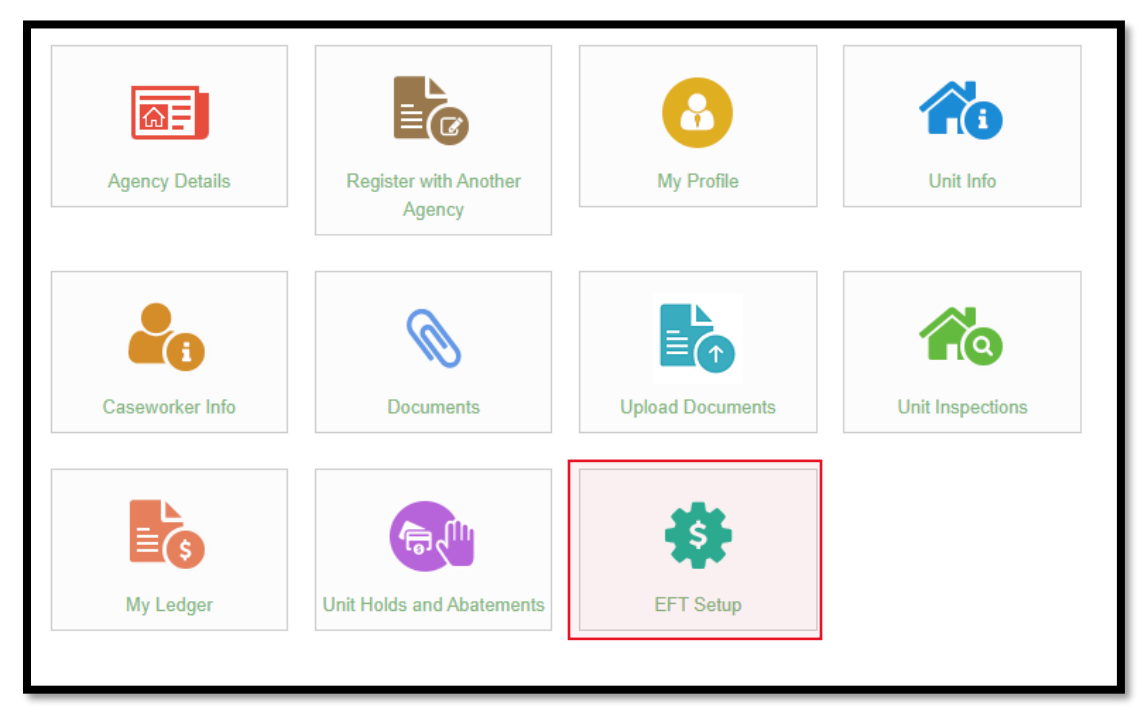

2. Click on the Add Bank Account button

| EFT Setup                                                                                                    |                      |
|----------------------------------------------------------------------------------------------------|----------------------|
| Use this screen to edit your EFT (electronic funds transfer) bank account information. An required to receive direct deposit. | valid EFT account is |
|                                                                                                    | Add Bank Account     |
| No information available                                                                                                    |                      |
|                                                                                                    |                      |

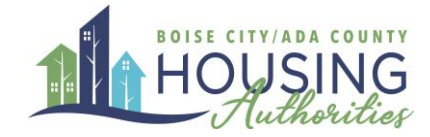

3. Enter your bank information including Routing number and Account number.

| Account<br>Name                                                  | 1004                        |
|------------------------------------------------------------------|-----------------------------|
| 1234 Anystreet Court<br>Anycity, AA 12345<br>Pay to the order of | IZ34                        |
| Bank Anywhere                                                    | Dollars<br>56789123   +1234 |
| Routing Ac<br>Number Nu                                          | count Check<br>umber Number |
| Account Name                                                     |                             |
| Bank Name                                                        |                             |
| Routing Number (9 digits)                                        |                             |
| Confirm Routing Number                                           |                             |
| Account Number (3-17<br>digits)                                  |                             |
| Confirm Account Number                                           |                             |
| Account Type                                                     | Checking Account 🗸          |
|                                                                  | Save                        |

4. Once your information is saved, contact your tenant's housing representative and they will notify you when your next payment will be through direct deposit.

You are responsible for entering the correct EFT information. By saving the information entered here, you confirm that this account is the correct account for your direct deposit payments. You may change this account in the future if needed.

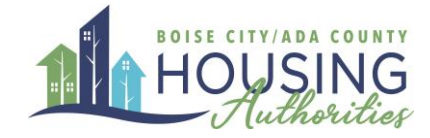

Please note, monthly Housing Assistance Payments (HAP) are processed on the 1st of the month, unless that date is a weekend or an observed federal holiday, as financial institutions may consider those as "non-business" days. In all cases, ongoing HAP will be processed no later than the 5th day of the month. Initial HAP on new contracts or move-ins are typically processed within 2 weeks. However, the timeliness of the first payment is contingent upon BCACHA's receipt of the executed lease and HAP contract.

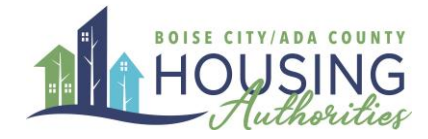

# Changing Email or Password

If you wish to change your login information, click on settings, and select either "Change Email" or "Change Password" and enter your new information in the prompts.

| Home | Agency Management 🔻 | Settings Logout |  |
|------|---------------------|-----------------|--|
|      |                     | Change Email    |  |
|      |                     | Change Password |  |

| Change Email                                                 |                                                                                           |
|--------------------------------------------------------------|-------------------------------------------------------------------------------------------|
|                                                              |                                                                                           |
| Please note that changing ye<br>the new email address to log | our email address will change your login information. In the future, you will use<br>;in. |
| New Email                                                    |                                                                                           |
| Confirm New Email                                            |                                                                                           |
| Password                                                     |                                                                                           |
|                                                              | Update Email Address                                                                      |

| Change Password      |                 |                    |
|----------------------|-----------------|--------------------|
|                      |                 |                    |
| Current Password     |                 |                    |
| New Password         |                 | Weak Medium Strong |
| Confirm New Password |                 |                    |
|                      | Update Password |                    |